## I-7243D

# MODBUS TCP Server/DeviceNet Master Gateway

### Quick Start User Guide

#### 1. Introduction

This manual introduces the user to the methods used to implement the I-7243D module into their applications in a quick and easy way. This will only provide with the basic instructions. For more detailed information, please refer to the I-7243D user manual located on the ICPDAS CD-ROM or download it from the ICPDAS web site:

CAN\_CD:\DeviceNet\Gateway\I-7243D\Manual or http://www.icpdas.com/products/Remote\_IO/can\_bus/i-7243d.htm

The goal of this manual is focused on helping users to quickly familiarize themselves with the I-7243D module and the CAN-Ethernet communication gateway. Here, we use one I-7243D and two DeviceNet devices as the example that will demonstrate how to use the I-7243D modules. The architecture of this example is depicted below.

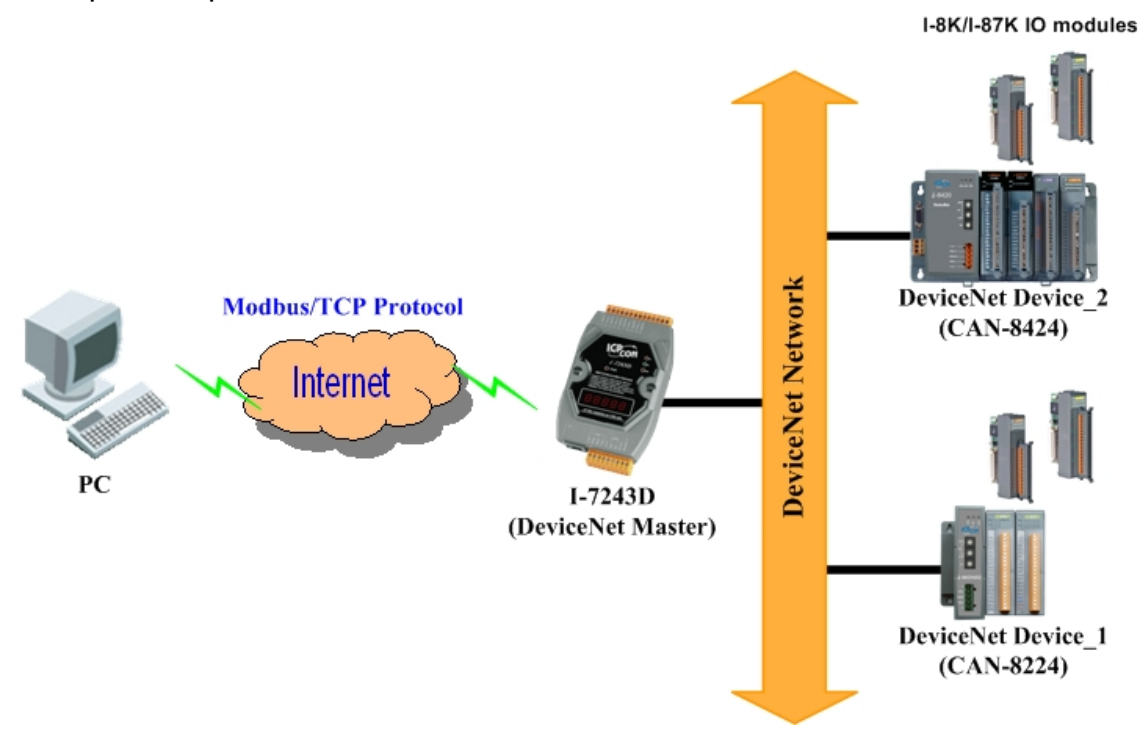

After configuring and letting the I-7243D start to communicate with these two DeviceNet devices by Utility tool, users can get the data of these two devices via communicating with the I-7243D with Modbus/TCP protocol.

#### 2. Hardware Installation

- **Step1:** Here, we use two DeviceNet devices, the attributes of them are shown below. They are CAN-8424 and CAN-8224 separately.
  - Device 1: MACID: 0x01, support Poll IO connection, Baud-rate: 125Kbps Produced connection size: 2 bytes Consumed connection size: 2 bytes
  - Device 2: MACID: 0x02, support Poll IO connection, Baud-rate: 125Kbps Produced connection size: 16 bytes Consumed connection size: 8 bytes
- **Step2:** Connect the (R)Vs+ and (B)GND pins of the I-7243D module to the DC power supply (10~30VDC).

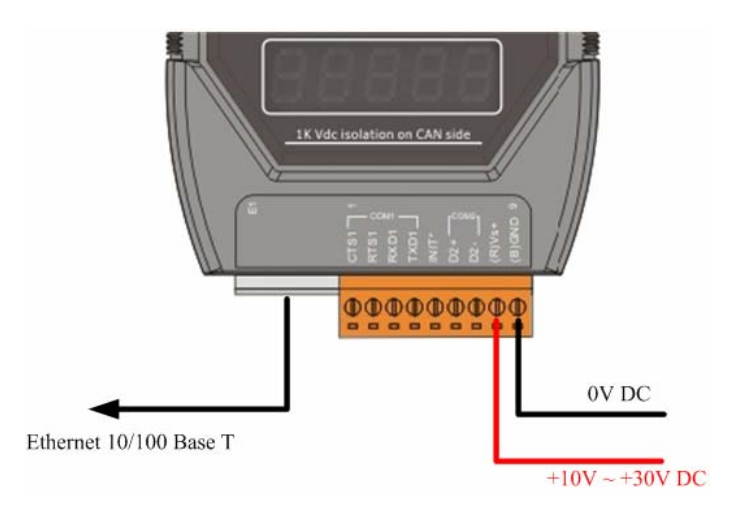

- **Step3:** Connect the Ethernet ports of the I-7243D and the PC to the hub with standard network cable respectively.
- Step4: Connect the CAN ports of the I-7243D with these two DeviceNet devices

#### 3. Configure the I-7243D with these two DeviceNet devices

Before starting the I-7243D gateway tests, users need to configure the parameters of it via the "Configuration Wizard" and "I-7243D Utility" tools. The details of this procedure are shown below. For more information about setting steps, please refer to section 5 of the I-7243D's user's manual.

| 📸 Configure Wizard V. 1.2.0            | СОМ1                     |                                                        |
|----------------------------------------|--------------------------|--------------------------------------------------------|
| COM status                             | Host PC                  | Operation                                              |
| COM1 		 115200<br>Line control : N.8,1 | Mask Host Mask           | Connect COM1/COM2 of PC<br>to COM1 of the 7188E/8000E. |
| Close                                  | Gateway Host Gateway     | Step 5:<br>Press the [Open] button.                    |
| 7188E Setting (Origin)                 | 7188E Setting (Recomend) | Information of the                                     |
| IP IP                                  | IP Enter IP              | 7188E/8000E                                            |
| Gateway Gateway                        | Gateway Enter Gateway    |                                                        |
|                                        |                          | Exit                                                   |

Step1: Configure the network parameters via "Configuration Wizard"

To Use the Configuration Wizard, you must first install PCDiag. (8000CD:\Napdos\7188e\TCP\PCDiag\Setup\Setup.exe)

- **Step2:** After configuring the network setting of the I-7243D, users can use the I-7243D Utility tool to configure it with these two DeviceNet devices.
- **Step3:** Click the "Connect" button to connect with the I-7243D. These steps are shown in the following figure.

| 1 | Connect | Setting About                       |                    |
|---|---------|-------------------------------------|--------------------|
|   | 5       | ◆ Connect                           | 3                  |
|   |         | Port 502<br>Timeout 5000 ms Connect | 3                  |
|   |         |                                     | 上午 11.35 2007/3/14 |

**Step4**: Click right of the mouse button to add these two devices into I-7243D's scan-list table.

|                      | Si 1-72                        | 243D Utility (Online Mode (Ethernet))                                   |                      |                    |
|----------------------|--------------------------------|-------------------------------------------------------------------------|----------------------|--------------------|
|                      | <u>.</u>                       | 120                                                                     |                      |                    |
|                      |                                | 8 7                                                                     | MASTER<br>MACID: 0   | Right click mouse  |
|                      |                                |                                                                         | DEVICE 1<br>MACID: 1 | bullon             |
|                      |                                |                                                                         |                      | Insert Device      |
| 2                    |                                | S Insert Device                                                         |                      |                    |
| Input the device's   |                                | Description DEVICE 2                                                    |                      |                    |
| description and MAC  | D                              | Device MAC ID 2                                                         |                      | Cancel             |
| then press OK button |                                |                                                                         |                      |                    |
|                      | Stat                           | us: Idle                                                                |                      | 上午 10.37 2007/4/10 |
|                      | <mark>56  -72</mark><br>File O | 243D Utility (Online Mode (Ethernet))<br>nine View Insert Setting About |                      |                    |
|                      | <u>R</u>                       |                                                                         |                      |                    |
|                      |                                | 🖲 🖌 🗸                                                                   |                      |                    |
|                      |                                |                                                                         | DEVICE 1<br>MACID: 1 |                    |
|                      |                                |                                                                         | DEVICE 2<br>MACID: 2 |                    |
|                      |                                |                                                                         |                      |                    |
|                      |                                |                                                                         |                      |                    |
|                      |                                |                                                                         |                      |                    |
|                      |                                |                                                                         |                      |                    |
|                      |                                |                                                                         |                      |                    |
|                      | Stat                           | us: Idie                                                                |                      | 上午 10:38 2007/4/10 |

Step5: Now users need to configure the connection parameters between the I-7243D and these two parameters by double click the left of mouse button on the device's picture.

|                               | Device Configuration                                                                                                    |                                                  |
|-------------------------------|----------------------------------------------------------------------------------------------------|--------------------------------------------------|
| Select I/O<br>Connection type | MACID: 1<br>Deschedion: DEVICE 1                                                                                                    | OK Cancel                                        |
|                               | Actual chosen 10 connection<br>Polling C Bit-Strobe C CDS C Cyclic                                                                       |                                                  |
|                               | Connection Object Instance Attributes<br>Explicit Packet Rate 200<br>Produced connection size 2 Consumed connection size 3               | 2 Used for configuring                           |
| Select I/O data type          | Available predefined connection data types                                                                                               | other devices                                    |
|                               | Data Type Descriptions Data Leng                                                                                                    | th                                               |
|                               | BYTE ARRAY Output 1                                                                                                    |                                                  |
|                               |                                                                                                    | Add to configured I/O data                       |
|                               | Configured I/D connection data and its offset address Data Type Descaption   Type   Len   Addr. D Type D L EVITE ARRAY Input IB 2 0 0B 2 | en 0 Adds •<br>0<br>• Delete configured I/O data |
| Input device I/O d            | nta                                                                                                    | Add or delete                                    |
| length                        |                                                                                                    | selected I/O data                                |

**Step6**: After configuring these two devices, the I-7243D will start to communicate with two devices. And the Utility will start to monitor the status of the I-7243D.

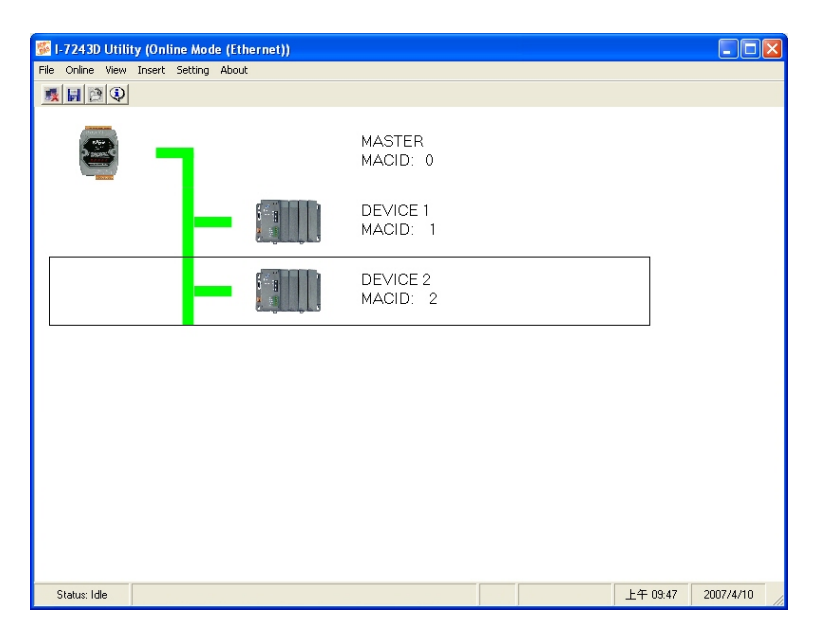

Step7: Finally, users need to map these two devices' IO connection data path into I-7243D's Input/Output Data Area. So that users can get/set IO data from/into IO Data Area via Modbus/TCP function 16 command, force multiple registers, to get/set these two DeviceNet devices' IO data.

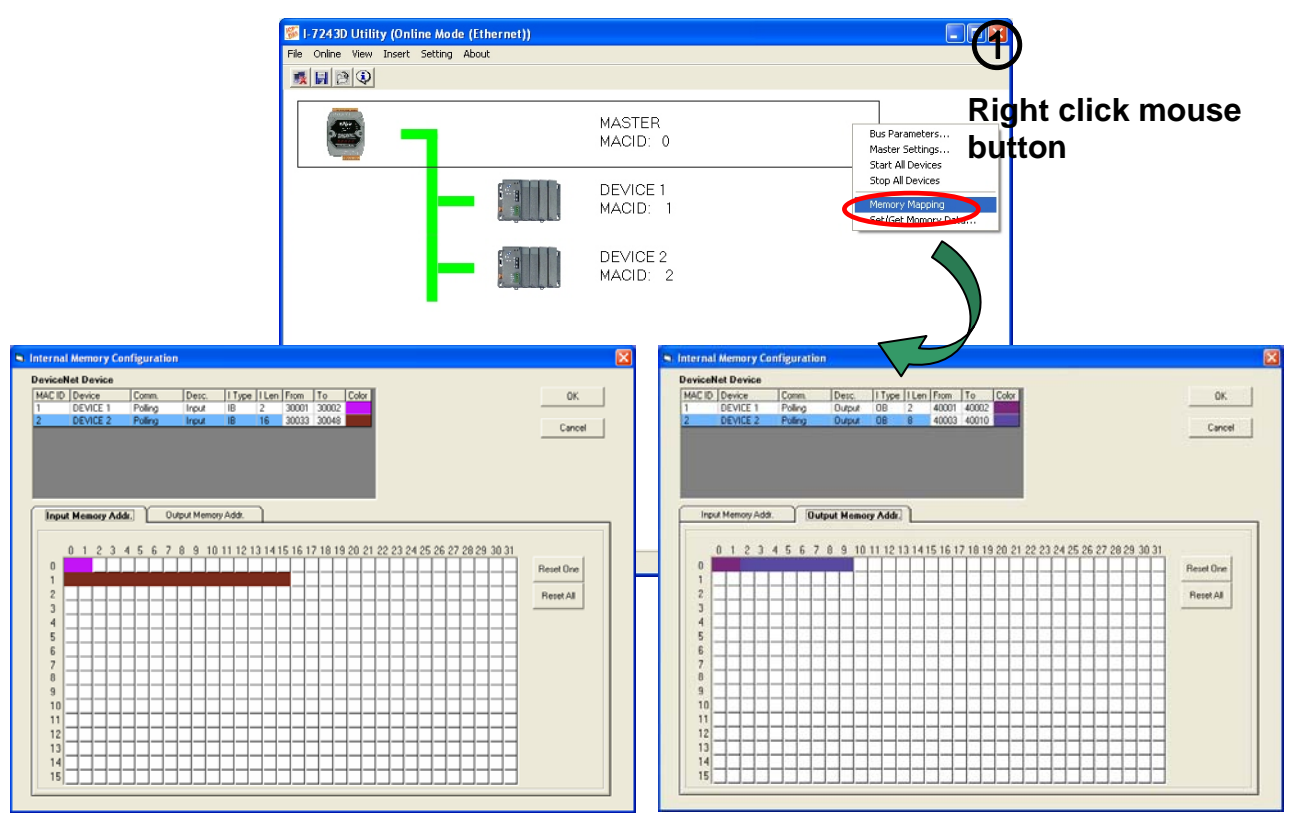

I-7243D MODBUS TCP/DeviceNet Gateway Quick Start User Guide (Version 1.0, April/2007) 5

**Step 8:** After clicking "Save setting", the I-7243D Utility generates one record file (default file is called MBTCPDNM.ini). You can run the I-7243D Utility to load the record file to review all settings of specific I-7243D. If you forget to store these settings, you can still obtain the information for the I-7243D via Ethernet.

| 👺 I-7243D Utility (Online Mode (Ethernet)) |                      |          |           |
|--------------------------------------------|----------------------|----------|-----------|
| File Online View Insert Setting About      |                      |          |           |
| Save Setting<br>Save Setting As<br>Exit    | MASTER<br>MACID: 0   |          |           |
|                                            | DEVICE 1<br>MACID: 1 |          |           |
|                                            | DEVICE 2<br>MACID: 2 |          |           |
|                                            |                      |          |           |
|                                            |                      |          |           |
|                                            |                      |          |           |
|                                            |                      |          |           |
| Status: Idle                               |                      | 上午 10:41 | 2007/4/10 |

#### 4. Get/Set the IO data of these two DeviceNet devices.

Then users can get/set the IO data of these two devices by the Utility tool. Or users can get/set the IO data of these devices via using Modbus/TCP function code 4 and 16 commands to set/get data to/from I-7243D's IO Data Area, The details of this procedure are shown below.

#### 4.1 Get/Set Data By using the I-7243D Utility tool

퉬 I-7243D Utility (Online Mode (Ethernet)) File Online View Insert Setting About 🌉 🔡 😫 MASTER Bus Parameters... MACID: 0 Master Settings... Start All Devices Stop All Devices DEVICE 1 MACID: Set Mor Set / Get 10 M Input Memory Get Data 00 01 02 03 04 05 06 07 08 09 10 11 12 12 1 Auto Display Mode · Hex ⊖ Dec Output ut Memory 00 01 02 03 04 05 06 07 08 09 10 11 12 13 14 15 16 ▲ Set Data 00 01 02 03 04 05 06 07 08 09 10 11 12 0 0 0 0 0 0 0 0 0 0 0 0 0 0 0 0 0 0 0 0 0 0 0 0 0 0 0 0 0 0 0 0 0 0 0 0 0 0 0 0 0 0 0 0 0 0 0 0 0 0 0 0 Clear All Setting 09:20 2007/4/10 Status: Idle 0 Display Mode Hex 0-0 C Dec

Step1: Open the "Set/Get IO Memory Data" window.

Step2: Users can get the Device1, 2 bytes polling input data, and Device2, 16 bytes polling data, on the Input Memory Table, 0000~0001 and 0100~0115 after click the "Get Data" button or "Auto button".

| Inpu | t Me | mo | y— |    |    |    |    |    |    |    |    |    |    |    |    |    |    |   |                 |
|------|------|----|----|----|----|----|----|----|----|----|----|----|----|----|----|----|----|---|-----------------|
|      | 00   | 01 | 02 | 03 | 04 | 05 | 06 | 07 | 08 | 09 | 10 | 11 | 12 | 13 | 14 | 15 | 16 | - | Get Data        |
| 00   | FF   | FF | 0  | 0  | 0  | 0  | 0  | 0  | 0  | 0  | 0  | 0  | 0  | 0  | 0  | 0  | 0  |   | Gerbuid         |
| 01   | F5   | FF | F1 | FF | E8 | FF | E4 | FF | 0  | 0  | 0  | 0  | 0  | 0  | 0  | 0  | 0  | _ |                 |
| 02   | 0    | 0  | 0  | 0  | 0  | 0  | 0  | 0  | 0  | 0  | 0  | 0  | 0  | 0  | 0  | 0  | 0  |   |                 |
| 03   | 0    | 0  | 0  | 0  | 0  | 0  | 0  | 0  | 0  | 0  | 0  | 0  | 0  | 0  | 0  | 0  | 0  | ( | Auto            |
| 04   | 0    | 0  | 0  | 0  | 0  | 0  | 0  | 0  | 0  | 0  | 0  | 0  | 0  | 0  | 0  | 0  | 0  |   | $\leq$          |
| 05   | 0    | 0  | 0  | 0  | 0  | 0  | 0  | 0  | 0  | 0  | 0  | 0  | 0  | 0  | 0  | 0  | 0  |   | Ston            |
| 06   | 0    | 0  | 0  | 0  | 0  | 0  | 0  | 0  | 0  | 0  | 0  | 0  | 0  | 0  | 0  | 0  | 0  |   |                 |
| 07   | 0    | 0  | 0  | 0  | 0  | 0  | 0  | 0  | 0  | 0  | 0  | 0  | 0  | 0  | 0  | 0  | 0  |   |                 |
| 08   | 0    | 0  | 0  | 0  | 0  | 0  | 0  | 0  | 0  | 0  | 0  | 0  | 0  | 0  | 0  | 0  | 0  |   |                 |
| 09   | 0    | 0  | 0  | 0  | 0  | 0  | 0  | 0  | 0  | 0  | 0  | 0  | 0  | 0  | 0  | 0  | 0  |   | - Display Mode- |
| 10   | 0    | 0  | 0  | 0  | 0  | 0  | 0  | 0  | 0  | 0  | 0  | 0  | 0  | 0  | 0  | 0  | 0  |   |                 |
| 11   | 0    | 0  | 0  | 0  | 0  | 0  | 0  | 0  | 0  | 0  | 0  | 0  | 0  | 0  | 0  | 0  | 0  |   | Hex             |
| 12   | 0    | 0  | 0  | 0  | 0  | 0  | 0  | 0  | 0  | 0  | 0  | 0  | 0  | 0  | 0  | 0  | 0  | - | C Dec           |
| 4    | 1    |    |    |    |    |    |    |    |    |    |    |    |    |    |    |    | +  | _ |                 |
| _    | -    |    |    |    |    |    |    |    |    |    |    |    |    |    |    |    | -  |   |                 |

**Step3**: By pressing the "Set Data" button, users also can set the data on the Output Memory Table into I-7243D's output data area.

| Dutp | ut M | lem | ory |    |    |    |    |    |    |    |    |    |    |    |    |    |    | _   |              |
|------|------|-----|-----|----|----|----|----|----|----|----|----|----|----|----|----|----|----|-----|--------------|
|      | 00   | 01  | 02  | 03 | 04 | 05 | 06 | 07 | 08 | 09 | 10 | 11 | 12 | 13 | 14 | 15 | 16 | -11 |              |
| 00   | 33   | 44  | FF  | 1F | FF | 2F | FF | 3F | FF | 4F | 0  | 0  | 0  | 0  | 0  | 0  | 0  |     | Set Data     |
| 01   | 0    | 0   | 0   | 0  | 0  | 0  | 0  | 0  | 0  | 0  | 0  | 0  | 0  | 0  | 0  | 0  | 0  | _   |              |
| 02   | 0    | 0   | 0   | 0  | 0  | 0  | 0  | 0  | 0  | 0  | 0  | 0  | 0  | 0  | 0  | 0  | 0  |     |              |
| 03   | 0    | 0   | 0   | 0  | 0  | 0  | 0  | 0  | 0  | 0  | 0  | 0  | 0  | 0  | 0  | 0  | 0  |     | Clear All    |
| 04   | 0    | 0   | 0   | 0  | 0  | 0  | 0  | 0  | 0  | 0  | 0  | 0  | 0  | 0  | 0  | 0  | 0  |     | Setting      |
| 05   | 0    | 0   | 0   | 0  | 0  | 0  | 0  | 0  | 0  | 0  | 0  | 0  | 0  | 0  | 0  | 0  | 0  |     |              |
| 06   | 0    | 0   | 0   | 0  | 0  | 0  | 0  | 0  | 0  | 0  | 0  | 0  | 0  | 0  | 0  | 0  | 0  |     |              |
| 07   | 0    | 0   | 0   | 0  | 0  | 0  | 0  | 0  | 0  | 0  | 0  | 0  | 0  | 0  | 0  | 0  | 0  |     |              |
| 08   | 0    | 0   | 0   | 0  | 0  | 0  | 0  | 0  | 0  | 0  | 0  | 0  | 0  | 0  | 0  | 0  | 0  |     |              |
| 09   | 0    | 0   | 0   | 0  | 0  | 0  | 0  | 0  | 0  | 0  | 0  | 0  | 0  | 0  | 0  | 0  | 0  |     | Display Mode |
| 10   | 0    | 0   | 0   | 0  | 0  | 0  | 0  | 0  | 0  | 0  | 0  | 0  | 0  | 0  | 0  | 0  | 0  |     |              |
| 11   | 0    | 0   | 0   | 0  | 0  | 0  | 0  | 0  | 0  | 0  | 0  | 0  | 0  | 0  | 0  | 0  | 0  |     | Hex          |
| 12   | 0    | 0   | 0   | 0  | 0  | 0  | 0  | 0  | 0  | 0  | 0  | 0  | 0  | 0  | 0  | 0  | 0  | -   | C Dec        |
| •    | 1    |     |     |    |    |    |    |    |    |    |    |    |    |    |    |    | F  | _   |              |

#### 4.2 Get/Set Data By using the MBTCP tool

The address of the Input/Output Data Area is form 0x00 to 0xFF, 256 words. Users can get /set these two devices data by using Modbus/TCP function code 4 and 16 commands to set/get data to/from I-7243D's IO Data Area. The following tables are the setting of the address mapping on the section 3, step7.

| Device   | Connection<br>Type | Data Type | Data<br>Length                | Mapping Address of IO<br>Data Area |
|----------|--------------------|-----------|-------------------------------|------------------------------------|
| Dovice 1 | Doll               | Input     | 2 Bytes                       | Input Area: 0x00~0x01              |
| Device_1 | FOII               | Output    | Input2 BytesInpOutput2BytesOu | Output Area: 0x00~0x01             |
| Dovice 2 | Doll               | Input     | 16 Bytes                      | Input Area: 0x20~0x2F              |
| Device_2 | FUII               | Output    | 8 Bytes                       | Output Area: 0x02~0x09             |

#### Note: Here the setting of the I-7243D's Net ID is 0x01.

**Step1**: Using Modbus/TCP function code 4, read input registers, to read devices' input data from I-7243D's Input Data Area.

| MBTCP Ver. 1.1.4                                                                                                    |                                                                                                    |
|----------------------------------------------------------------------------------------------------|----------------------------------------------------------------------------------------------------|
| ModbusTCP<br>IP: 192.168.255.1<br>Port: 502<br>Connect Disconnect<br>T Data Log                                                                                   | Protocol Description     FC4 Read multiple input registers (3xxxx) for AI     [Request]     Byte 0:   Net ID (Station number)     Byte 1:   FC=04     Byte 2-3:   Reference number     Byte 4-5:   Word count                                                         |
| Polling Mode (no wait)       Start     Stop       Timer mode (fixed period)     Interval     100 ms     Set       Start     Stop     Stop     Stop                | Statistic Packet Clear Statistic   Command Quantity Response   Total Packet bytes 12 Difference   Packet Quantity sent 1 0   Polling or Timer mode (Date/Time) Polling Mode Timing (mather Input Data of   Start time Start Time Max 0   Stop time Stop Time Min 1000 |
| [Byte0] [Byte1] [Byte2] [Byte3] [Byte4] [Byte<br>1 2 0 0 0 6 1 4 0 0 0 FF<br>[Byte0] [Byte1] [Byte2] [Byte3] [Byte4] [Byte<br>01 02 00 00 00 06 01 04 00 00 00 FF | 5] Send Command<br>5] [Byte0] [Byte1] [Byte2] [Byte3]<br>01 02 00 00 00 01> 01 04 FE FF FF 00 00 00 00 00 00 00 00<br>00 00 00 00 00 00 00 00 00 00 00 00 00                                                                                                    |
| Clear L                                                                                                    | Function code 4, Read                                                                                                    |
|                                                                                                    |                                                                                                    |

**Step2**: Using Modbus/TCP function code 16, force multiple registers, to write output data into I-7243D's Output Data Area.

| MBTCP Ver. 1.1.4                                                                                                    |                                                                                                    |                         |
|----------------------------------------------------------------------------------------------------|----------------------------------------------------------------------------------------------------|-------------------------|
| ModbusTCP<br>IP: 192.168.255.1<br>Port: 502<br>Connect Disconnect<br>Data Log                                                                                                    | Protocol Description     FC16 Write multiple registers (4xxxx) for AD     Byte 0:   Net ID (Station number)     Byte 1:   FC=10 (hex)     Byte 2-3:   Reference number     Byte 4-5:   Word count     Byte 6:   Byte count (B=2 x word count)     Byte 7-(B+6):   Register values |                         |
| Polling Mode (no wait)       Start     Stop                                                                                                    | Statistic Clear Statistic   Command Quantity   Total Packet bytes 23   Packet Quantity sent 1     1 0                                                                                                    | Output Data             |
| Interval 100 ms Set                                                                                                    | Polling or Timer mode (Date/Time) Polling Mode Timing (ms)   Start time Start Time Max 0 Average   Stop time Stop Time Min 1000 000                                                                                                    | of Device_1             |
| Oyte0]     [Byte1]     [Byte2]     [Dyte3]     [Oyte4]     [Byte1]       1 2 0 0 0 11     1 1 0 00 00 00 05 0A     FF     FF     FF     FF       [Byte0]     [Byte1]     [Byte2]     [Byte3]     [Byte4]     [Byte4] | 5]<br>1 FF 02 FF 03 FF 04<br>5] [Byte6] [Byte7] [Byte0] [Byte1] [Byte2] [Byte3] [Byte4] [Byte5]<br>FF FF 01 FF 02 F 01 02 00 00 00 06> 01 10 00 00 00 05                                                                                                    | and                     |
| Clear L                                                                                                    | ists EXIT Program                                                                                                    | Response:<br>Setting OK |
|                                                                                                    | Function code 16, force<br>multiple registers                                                                                                    | Data<br>ice_2           |